# **Services digitaux**

Restez connecté avec votre Complémentaire Santé

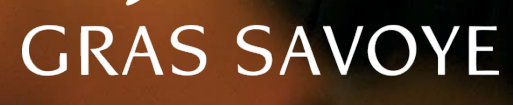

Willis Towers Watson III"III

# Première connexion à votre Espace Client Witiwi.fr

Pour accéder à l'<u>Espace Client witiwi.fr</u> ou à l'appli mobile, nous devons avoir connaissance de votre adresse email, qui vous servira d'identifiant de connexion.

Situation 1 : Votre email est connu Votre devez effectuer votre adhésion en ligne ou Votre adhésion a été effectuée

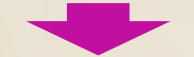

Rendez-vous sur <u>www.witiwi.fr</u> : cliquez sur **« ME CONNECTER »** et renseignez votre adresse email et le mot de passe contenu dans l'email de bienvenue que vous avez reçu.

#### Situation 2 : votre email n'est pas connu

Votre adhésion a été effectuée sans adresse email

Rendez-vous sur <u>www.witiwi.fr</u> : cliquez sur **« CRÉER UN COMPTE »** et complétez le formulaire. Votre compte sera créé et vous recevrez un email de bienvenue contenant vos identifiants de connexion.

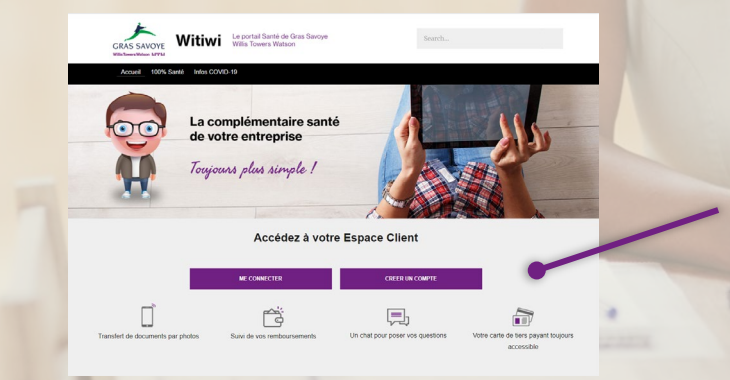

#### Vous avez oublié votre mot de passe ?

Rendez-vous sur <u>www.witiwi.fr</u>, cliquez sur **« ME CONNECTER »** puis sur **« Mot de passe oublié ».** Vous recevrez un email contenant un lien vous permettant de réinitialiser votre mot de passe.

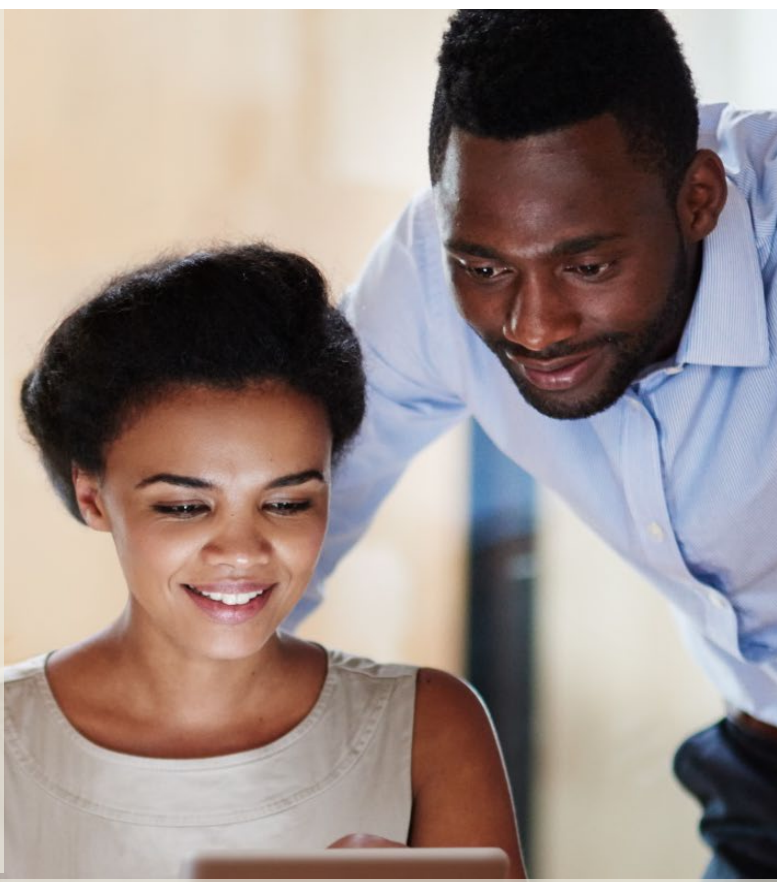

Identifiant : votre adresse email

**Mot de passe :** saisissez le mot de passe provisoire présent dans l'e-mail de bienvenue. Vous devrez ensuite le modifier.

#### Vous avez changé d'email ?

Informez-nous du changement d'email en précisant votre numéro d'adhérent, vos nom et prénom.

Un nouveau compte sera créé et vous recevrez un email de bienvenue sur votre nouvelle adresse email avec un mot de passe provisoire que vous devrez modifier lors de votre première connexion.

Par la suite, vous pourrez mettre à jour votre email, votre mot de passe ou la langue directement dans le menu « Mon profil ».

2

## Découvrez les fonctionnalités de l'Espace Client

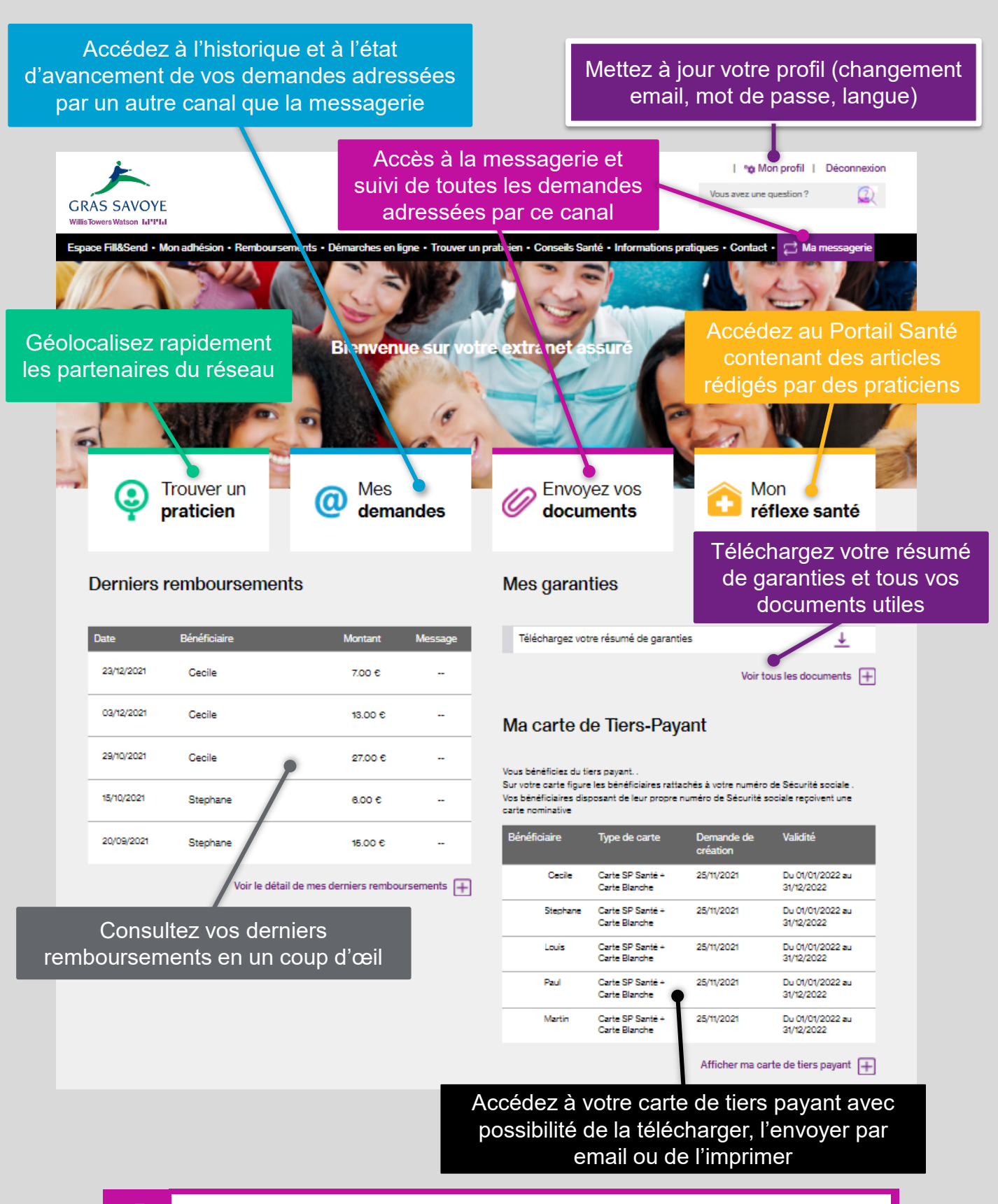

**Ajout et modification des coordonnées bancaires** (possible depuis l'extranet assuré et uniquement pour les bénéficiaires majeurs).

# Votre portail « Mon Réflexe Santé »

Sympto-check : Faites le plein d'informations Santé et accédez application en ligne pour à des services réservés aux adhérents Gras se faire diagnostiquer Savoye : Doc consulte : demandez un avis ou Vous recherchez Mon réflexe Santé GRAS SAVOYE prenez rendez-vous avec un professionnel UTRITION DIÉTÉTIQUE DOUCES SANTÉ AU QUOTIDIEN Iméo-check : SANTÉ DE LA FEMME SANTÉ DES ENFANTS SEXUALITÉ BIBLIOTHÈQUES SANTÉ TESTEZ VOTRE SANTÉ PSY trouvez le traitement homéopathique adapté www.witiwi.fr **Testez-vous:** INFORMEZ VOUS AUSSI SUR faites un bilan de santé Retrouvez également les informations importantes du moment, des vidéos explicatives Programme de suivi de ainsi que les actualités médicales. grossesse

# Comment télécharger l'application mobile ?

Recherchez l'appli Gras Savoye Santé dans la catégorie Forme et Santé de votre store.

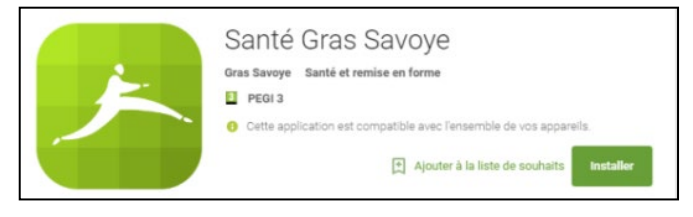

Ou flashez le code ci-dessous avec votre smartphone :

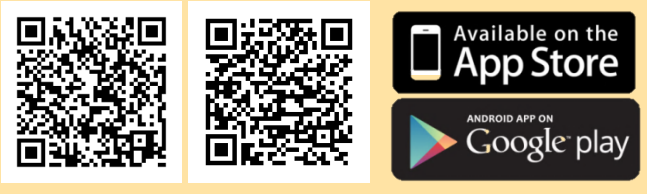

App Store

Google Play

### Comment se connecter ?

- Avec vos identifiants,
- Votre empreinte digitale,
- Ou la reconnaissance faciale

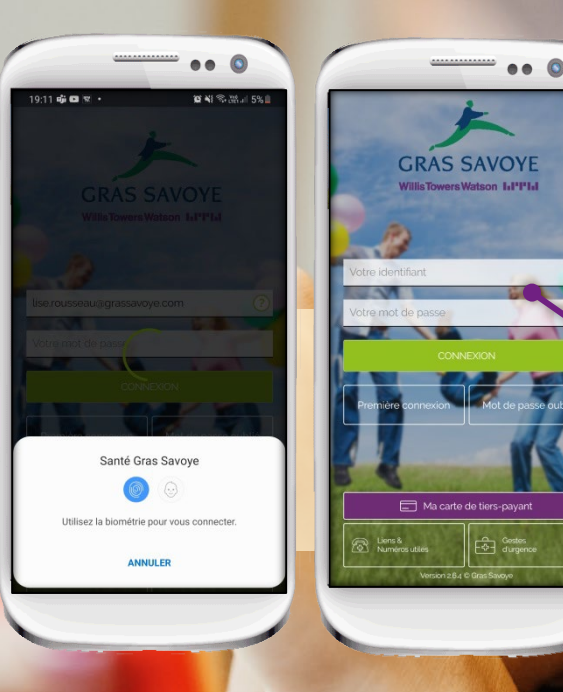

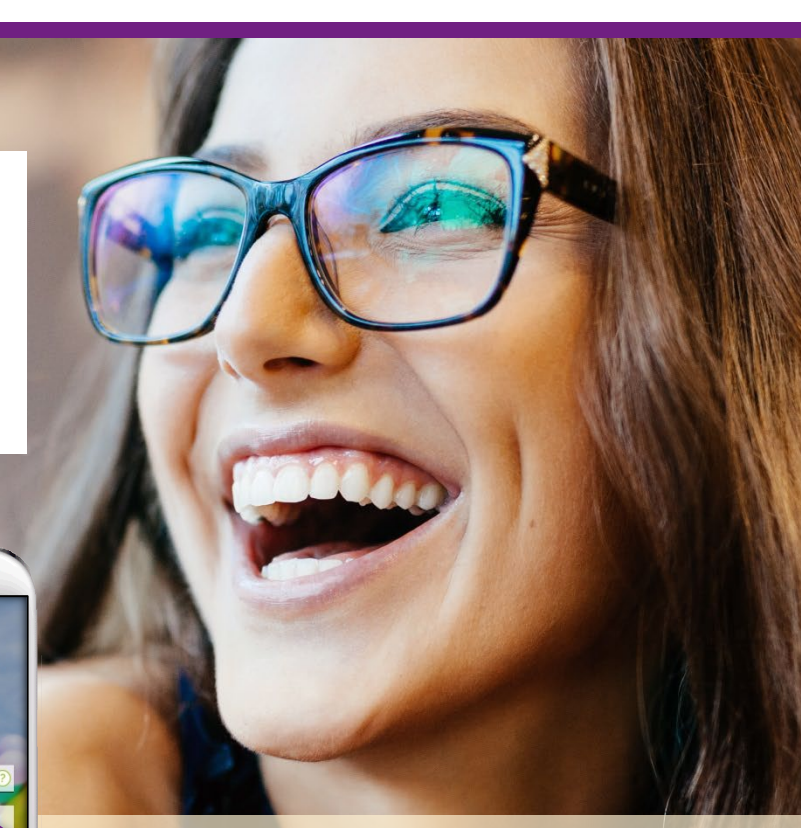

Vos identifiants sont les mêmes que ceux utilisés pour l'Espace Client witiwi.fr.

Identifiant : email communiqué à Gras Savoye Mot de passe : choisi lors de votre inscription

## Comment naviguer sur l'application ?

Accédez au menu « mon compte » : vos coordonnées postales et bancaires, vos contrats, la liste de vos bénéficiaires, votre inscription aux eservices ou encore la demande de certificats

**Pour ouvrir le menu :** Cliquez sur l'icone en haut à droite de l'écran ou glissez votre doigt vers la gauche depuis le côté droit de votre écran

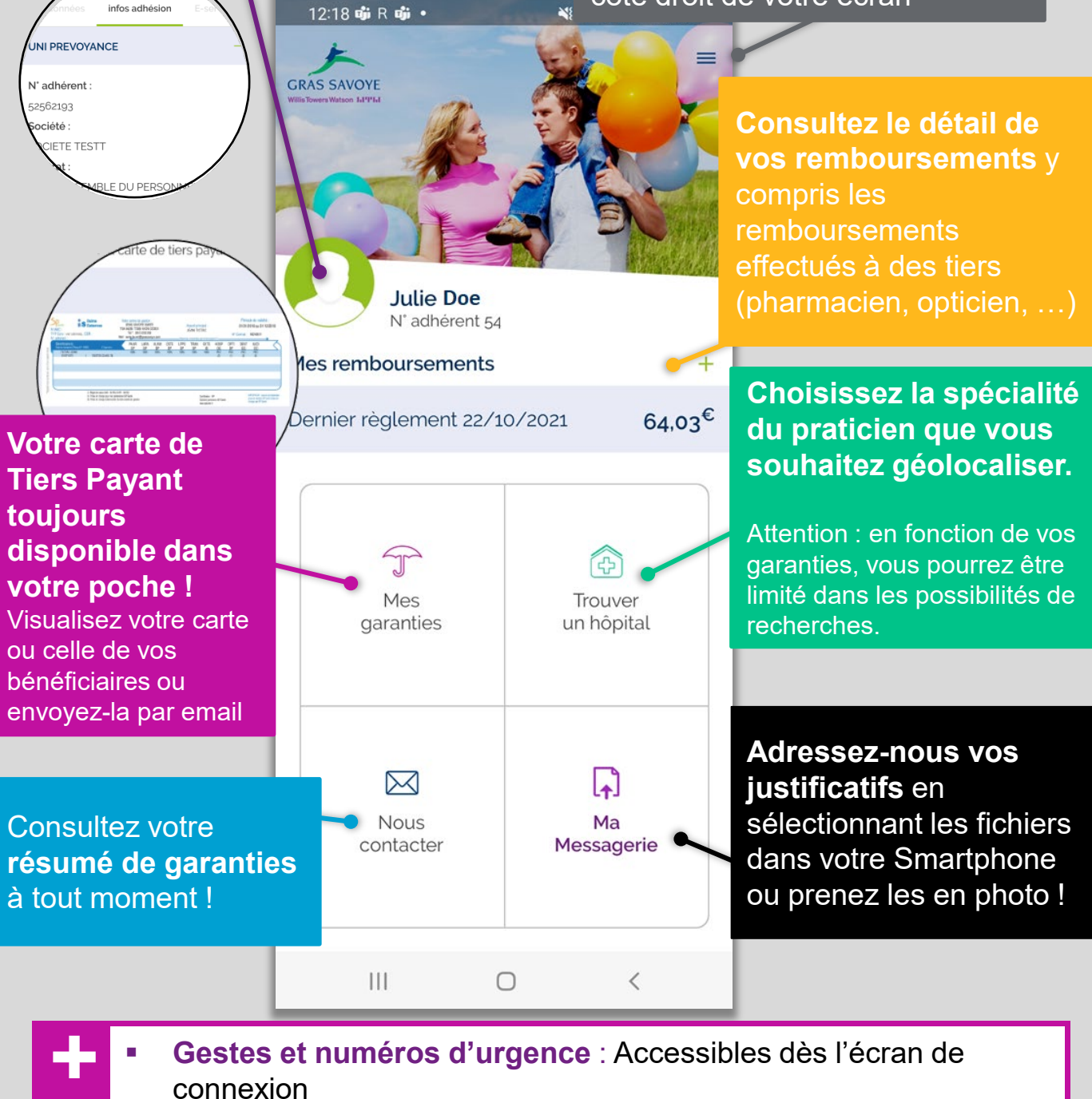

Formulaire de contact accessible dans le menu.

### Vous avez des questions ?

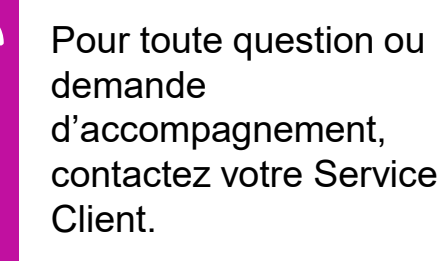

Coordonnées disponibles sur le livret d'accueil, le résumé de garanties, votre Espace Client ou sur tout courrier émanant de nos services.

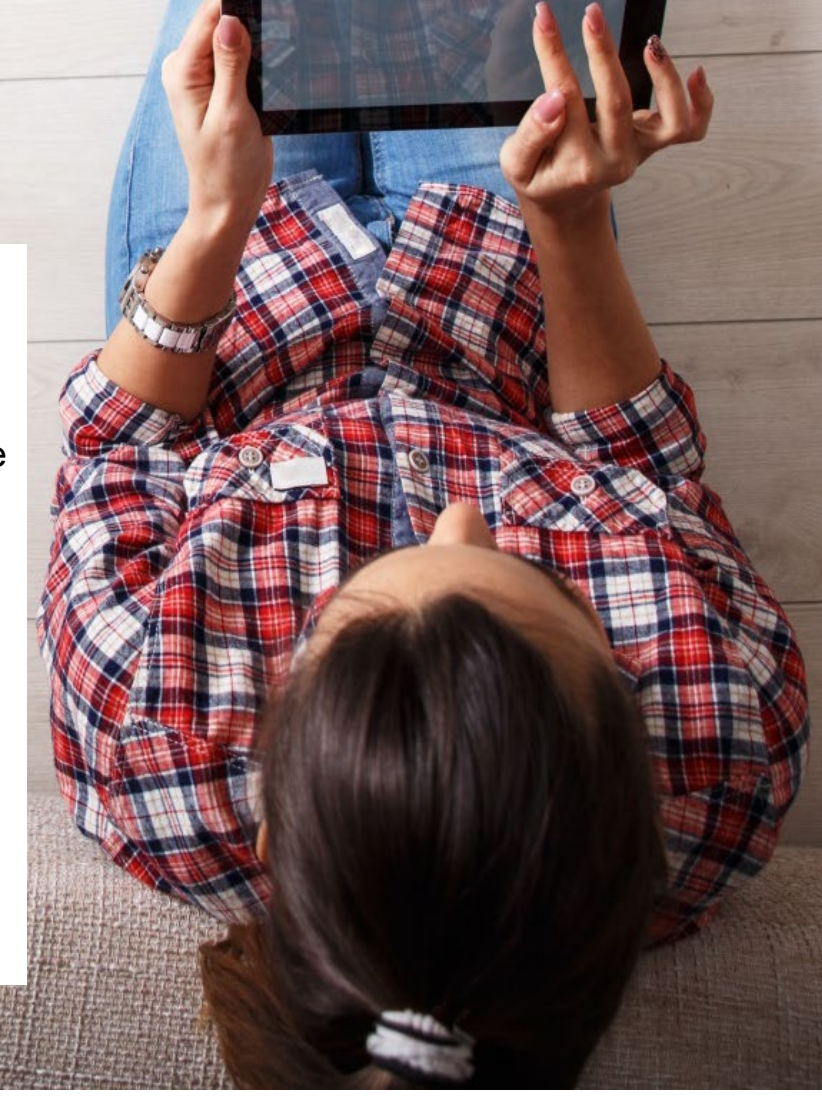

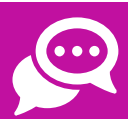

-

Vous pouvez également contacter un conseiller par Chat sur votre Espace Client <u>www.witiwi.fr</u> :

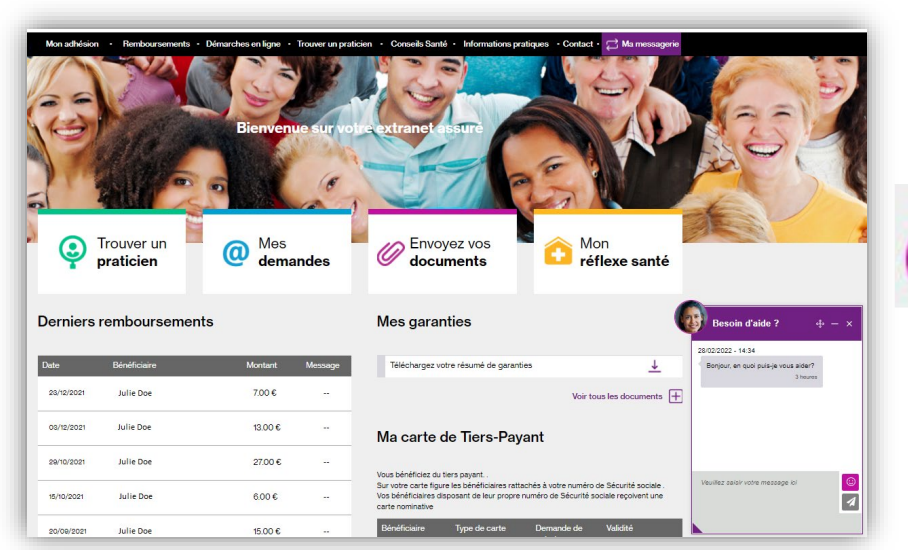

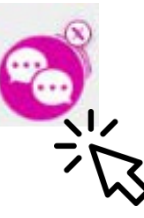

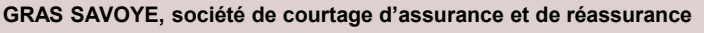

Siège Social : Immeuble Quai 33. 33/34 quai de Dion Bouton. CS 70001. 92 814 Puteaux Cedex. Tél : 01 41 43 50 00. Télécopie : 01 41 43 55 55. <u>http://www.grassavoye.com</u>. Société par actions simplifiée au capital de 1 432 600 euros. 311 248 637 RCS Nanterre. N° FR 61311248637. Intermédiaire immatriculé à l'ORIAS sous le n° 07 001 707 (<u>http://www.orias.fr</u>). Gras Savoye est soumis au contrôle de l'ACPR (Autorité de Contrôle Prudentiel et de Résolution). 4 Place de Budapest. CS 92459. 75436 PARIS CEDEX 09

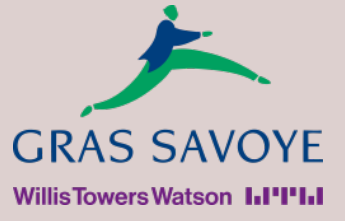